# Einleitung

Das vorliegende Handbuch beschreibt die Leistungsmerkmale der Systembaugruppe sowie die Einstellmöglichkeiten und Erweiterungen, die Sie vornehmen können.

Weitere Informationen finden Sie auch in der Betriebsanleitung des Gerätes oder im Handbuch "Terminal-Setup".

Zusätzliche Beschreibungen zu den Treibern finden Sie in den Readme-Dateien auf Ihrer Festplatte oder auf beiliegenden Treiber-Disketten bzw. auf der CD "Drivers & Utilities".

## Darstellungsmittel

In diesem Handbuch werden folgende Darstellungsmittel verwendet.

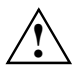

kennzeichnet Hinweise, bei deren Nichtbeachtung Ihre Gesundheit, die Funktionsfähigkeit Ihres PC oder die Sicherheit Ihrer Daten gefährdet ist.

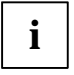

kennzeichnet zusätzliche Informationen und Tips.

kennzeichnet einen Arbeitsschritt, den Sie ausführen müssen.

J bedeutet, daß Sie nach dem eingegebenen Text die Eingabetaste drücken müssen.

Texte in Schreibmaschinenschrift stellen Bildschirmausgaben dar.

Kursive Schrift kennzeichnet Befehle oder Menüpunkte.

"Anführungszeichen" kennzeichnen Kapitelnamen und Begriffe, die hervorgehoben werden sollen.

## Wichtige Hinweise

Heben Sie dieses Handbuch zusammen mit dem Gerät auf. Wenn Sie das Gerät an Dritte weitergeben, geben Sie bitte auch dieses Handbuch weiter.

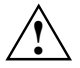

Lesen Sie diese Seite bitte aufmerksam durch, und beachten Sie diese Hinweise, bevor Sie das Gerät öffnen.

Um Zugriff auf die Komponenten der Systembaugruppe zu bekommen, müssen Sie das Gerät öffnen. Wie Sie das Gerät zerlegen und wieder zusammenbauen, ist in der Betriebsanleitung des Gerätes beschrieben.

Beachten Sie die Sicherheitshinweise im Kapitel "Wichtige Hinweise" in der Betriebsanleitung des Gerätes.

Merken Sie sich die Steckposition der Stecker, wenn Sie Leitungen von der Systembaugruppe ziehen, für den Fall daß die Stecker nicht codiert sind.

Bei unsachgemäßem Austausch der Lithium-Batterie besteht Explosionsgefahr. Beachten Sie deshalb unbedingt die Angaben im Abschnitt "<u>Lithium-Batterie austauschen</u>". Die Lithium-Batterie darf nur durch identische oder vom Hersteller empfohlene Typen (CR2032) ersetzt werden.

Die Lithium-Batterie gehört nicht in den Hausmüll. Sie wird vom Hersteller, Händler oder deren Beauftragten kostenlos zurückgenommen, um sie einer Verwertung bzw. Entsorgung zuzuführen.

Die Batterieverordnung verpflichtet Endverbraucher von Batterien, die Abfall sind, zur Rückgabe an den Vertreiber oder an von öffentlich-rechtlichen Entsorgungsträgern dafür eingerichtete Rücknahmestellen.

Diese Baugruppe erfüllt in der ausgelieferten Ausführung die Anforderungen der EG-Richtlinie 89/336/EWG "Elektromagnetische Verträglichkeit".

Die Konformität wurde in einer typischen Konfiguration eines Personal Computers geprüft.

Beim Einbau der Baugruppe sind die spezifischen Einbauhinweise gemäß Betriebsanleitung oder Technischem Handbuch des jeweiligen Endgerätes zu beachten.

Datenleitungen zu Peripheriegeräten müssen über eine ausreichende Abschirmung verfügen.

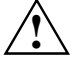

( 6

Während des Betriebs können Bauteile sehr heiß werden. Beachten Sie dies, wenn Sie Erweiterungen auf der Systembaugruppe vornehmen wollen. Es besteht Verbrennungsgefahr!

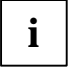

Die Gewährleistung erlischt, wenn Sie durch Einbau oder Austausch von Systemerweiterungen Defekte am Gerät verursachen. Informationen darüber, welche Systemerweiterungen Sie verwenden können, erhalten Sie bei Ihrer Verkaufsstelle oder unserem Service. Baugruppen mit elektrostatisch gefährdeten Bauelementen (EGB) können durch folgenden Aufkleber gekennzeichnet sein:

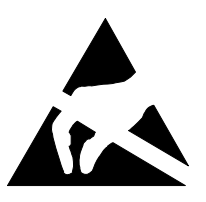

Wenn Sie Baugruppen mit EGB handhaben, müssen Sie folgende Hinweise unbedingt befolgen:

- Sie müssen sich statisch entladen (z. B. durch Berühren eines geerdeten Gegenstandes), bevor Sie mit Baugruppen arbeiten.
- Verwendete Geräte und Werkzeuge müssen frei von statischer Aufladung sein.
- Ziehen Sie den Netzstecker, bevor Sie Baugruppen stecken oder ziehen.
- Fassen Sie die Baugruppen nur am Rand an.
- Berühren Sie keine Anschlußstifte oder Leiterbahnen auf einer Baugruppe.

## Leistungsmerkmale

- Systembaugruppe im LPX-Format
- Prozessor IDT C6 mit 66 MHz Systemtakt oder
- Prozessor AMD K6-2 mit 100 MHz Systemtakt
- Unterstützung der neuesten MMX-Technologie
- ZIF-Sockel (Zero-Insertion Force) für einen einfachen Prozessortausch
- 2 DIMM-Steckplätze für 16 bis 256 Mbyte Hauptspeicher (SDRAM-Speichermodule)
- 1 externe parallele Schnittstelle
- 1 externe serielle Schnittstelle
- 1 interne serielle Schnittstelle
- 2 externe PS/2-Schnittstellen für Tastatur und Maus
- 2 externe USB-Schnittstellen (USB = Universal Serial Bus)
- LAN-Controller
- ATI AGP-Bildschirm-Controller
- AMC-Anschluß
- AGP/PCI/Cache/Memory Controller
- 2 IDE-Anschlüsse
- Anschluß für ein Diskettenlaufwerk
- Sicherheitsfunktionen
- Energiesparfunktionen
- Flash-BIOS

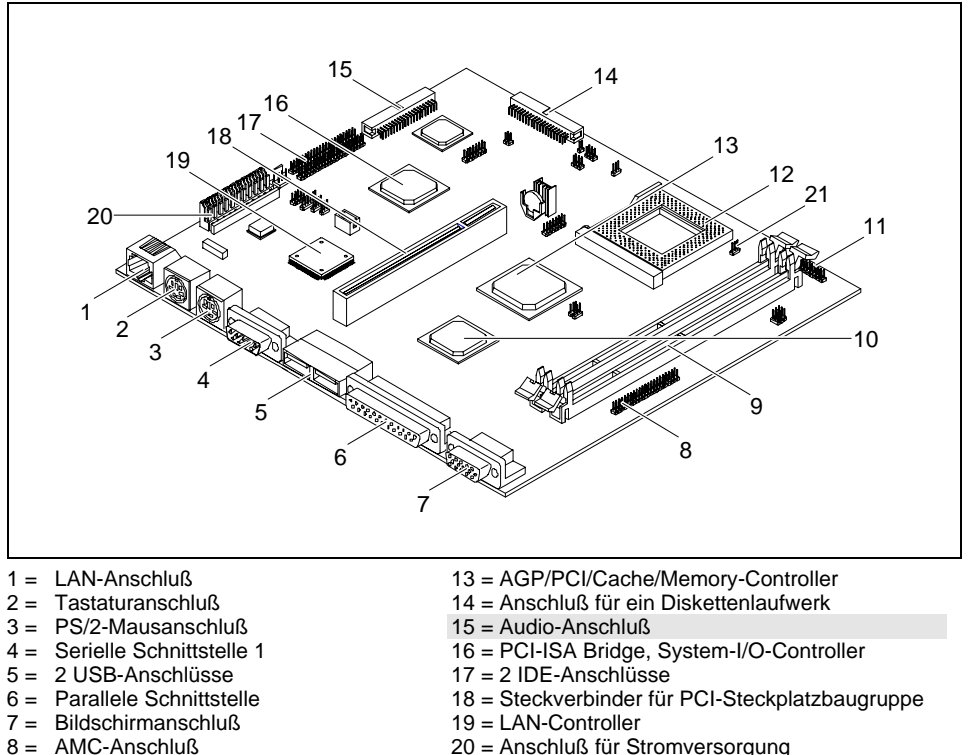

21 = Lüfteranschluß

## Anschlüsse und Steckverbinder

- 8 = AMC-Anschluß
- 9 = 2 DIMM-Sockel
- 10 = ATI AGP-Controller
- 11 = Serielle Schnittstelle 2
- 12 = Prozessorsockel (Typ 7)

Die markierten Anschlüsse müssen nicht auf der Systembaugruppe vorhanden sein.

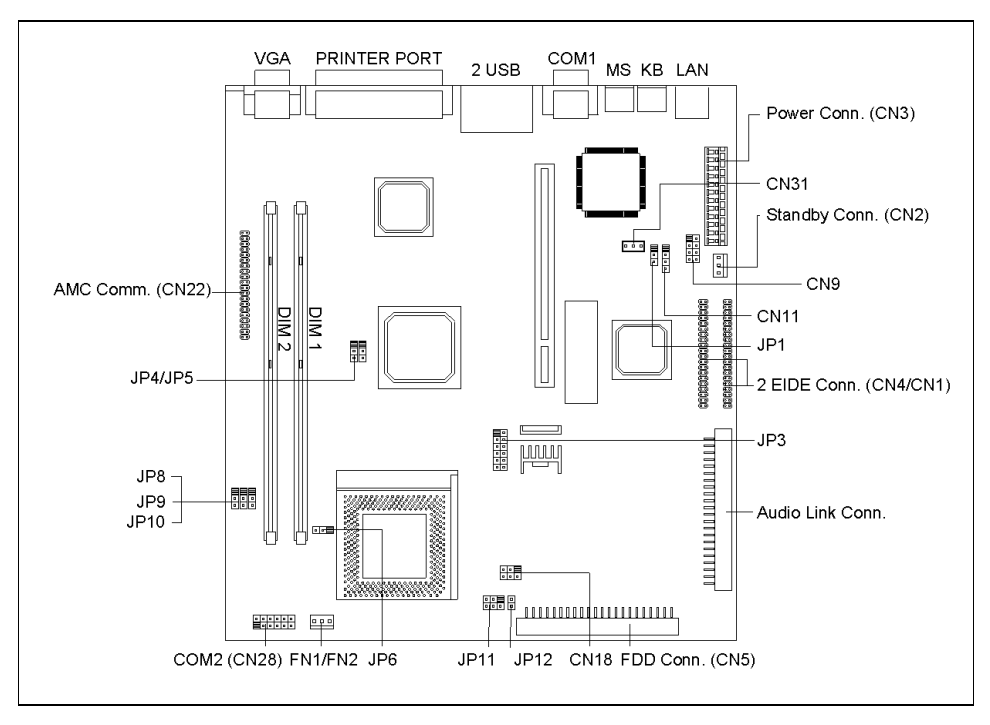

## Interne Anschlüsse und Steckbrücken

i

Der schwarze markierte Stift einer Steckbrücke bzw. eines Steckverbinders kennzeichnet den Stift 1.

#### JP1 - Ring-in Signal

| Steckbrücke | Einstellung   | Funktion            |
|-------------|---------------|---------------------|
| JP1         | 1-2 gesteckt  | Ring-in Signal      |
|             | 2-3* gesteckt | Ring-in Active High |

\* = Standardeinstellung

#### JP3 - Auswahl der Prozessorkernspannung Vcore

| Vcore | Steckbrücke JP3 |  |  |
|-------|-----------------|--|--|
| 3,3V  | 1-2 gesteckt    |  |  |
| 3,2V  | 3-4 gesteckt    |  |  |
| 2,9V  | 5-6 gesteckt    |  |  |

| Vcore | Steckbrücke JP3 |  |  |
|-------|-----------------|--|--|
| 2,8V  | 7-8 gesteckt    |  |  |
| 2,2V  | 9-10 gesteckt   |  |  |
| 1,8V  | 11-12 gesteckt  |  |  |

#### JP6 - Auswahl der Prozessorspannung

| K6-Prozessortyp | Steckbrücke JP6 | PLL- Prozessorspannung |
|-----------------|-----------------|------------------------|
| K6-2 300        | 1-2 gesteckt    | 3,6V                   |
| Anderer K6      | 2-3 gesteckt    | 3,3V                   |

#### JP4, JP5 - Auswahl der Taktfrequenz

| Systemtakt | Steckbrücke JP5 | Steckbrücke JP4 |
|------------|-----------------|-----------------|
| 100 MHz    | 1-2 gesteckt    | 1-2 gesteckt    |
| 83 MHz     | 1-2 gesteckt    | 2-3 gesteckt    |
| 66 MHz     | 2-3 gesteckt    | 2-3 gesteckt    |

#### JP8, JP9, JP10 - Auswahl des Frequenzverhältnisses

| Frequenzverhältnis | Steckbrücke JP8 | Steckbrücke JP9 | Steckbrücke JP10 |
|--------------------|-----------------|-----------------|------------------|
| 2,5                | 2-3 gesteckt    | 2-3 gesteckt    | 1-2 gesteckt     |
| 3,0                | 1-2 gesteckt    | 2-3 gesteckt    | 1-2 gesteckt     |
| 3,5                | 1-2 gesteckt    | 1-2 gesteckt    | 1-2 gesteckt     |
| 4,0                | 2-3 gesteckt    | 1-2 gesteckt    | 2-3 gesteckt     |
| 4,5                | 2-3 gesteckt    | 2-3 gesteckt    | 2-3 gesteckt     |

#### JP11 - LED-Steckbrücke

| JP11 | MSG LED   Gnd   HD LED: Mail-Anzeige/Festplattenanzeige |  |
|------|---------------------------------------------------------|--|
|      | Gnd   PWR OFF LED   PWR ON LED: Betriebsanzeige         |  |

#### JP12 - Schalter-Steckbrücke

| JP12 Ein-/Ausschalte |
|----------------------|
|----------------------|

#### FN1/FN2 - Prozessorlüfter

#### CN1 bis CN31 - Interne Anschlüsse

| Interner<br>Anschluß | Funktion                                            |
|----------------------|-----------------------------------------------------|
| CN1                  | Primärer IDE-Anschluß                               |
| CN2                  | Standby-Anschluß                                    |
| CN3                  | Stromversorgung                                     |
| CN4                  | Sekundärer IDE-Anschluß                             |
| CN5                  | Diskettenlaufwerk                                   |
| CN6                  | Serielle Schnittstelle 1                            |
| CN7                  | USB-Schnittstelle 1                                 |
| CN8                  | LAN-Anschluß                                        |
| CN9                  | LAN-Anzeige                                         |
| CN11                 | Modem Ring-In -Anschluß:<br>1(PWR2)3(Ring-in)4(GND) |

| Interner<br>Anschluß | Funktion                            |
|----------------------|-------------------------------------|
| 7 1100111015         |                                     |
| CN13                 | Mausanschluß                        |
| CN15                 | Tastaturanschluß                    |
| CN18                 | USB-Schnittstelle 2                 |
| CN19                 | Ein-/Ausschalter: 1 (-) 2 (+) 3 (-) |
| CN20                 | Parallele Schnittstelle             |
| CN21                 | Bildschirmanschluß                  |
| CN22                 | AMC                                 |
| CN28                 | Serielle Schnittstelle2             |
| CN31                 | WOL-Anschluß                        |

## Unterstützte Bildschirmauflösungen

Abhängig von dem verwendeten Betriebssystem gelten die nachfolgend angegebenen Bildschirmauflösungen für den Grafik-Controller auf der Systembaugruppe. Wenn Sie einen anderen Grafik-Controller verwenden, finden Sie die unterstützten Bildschirmauflösungen in der Dokumentation zum Grafik-Controller.

Zur Wahl einer geeigneten Einstellung für Ihren Bildschirm verwenden Sie bitte die mitgelieferten ATI-Treiber.

Nach Installation dieser Treiber können Sie unter Windows 9x in der "Systemsteuerung" unter "Eigenschaften von Anzeige" die Bildschirmauflösung einstellen.

| Bildschirm-<br>auflösung | Bildwiederhol-<br>frequenz (Hz) | Vertikalfrequenz-<br>bereich (kHz) | Horizontalfrequenz-<br>bereich (kHz) | Maximale Anzahl<br>der Farben |
|--------------------------|---------------------------------|------------------------------------|--------------------------------------|-------------------------------|
| 640 x 480                | 120                             | 60 - 120                           | 32 - 64                              | 256                           |
| 640 x 480                | 120                             | 60 - 120                           | 32 - 64                              | 65 K                          |
| 640 x 480                | 120                             | 60 - 120                           | 32 - 64                              | 16,7 M                        |
| 800 x 600                | 120                             | 56 - 120                           | 35 - 77                              | 256                           |
| 800 x 600                | 120                             | 56 - 120                           | 35 - 77                              | 65 K                          |
| 800 x 600                | 120                             | 56 - 120                           | 35 - 77                              | 16,7 M                        |
| 1024 x 768               | 120                             | 60 - 120                           | 48 - 97                              | 256                           |
| 1024 x 768               | 120                             | 60 - 120                           | 48 - 97                              | 65 K                          |
| 1024 x 768               | -                               | -                                  | -                                    | 16,7 M                        |
| 1152 x 864               | 100                             | 60 - 100                           | 55 - 90                              | 256                           |
| 1152 x 864               | 100                             | 60 - 100                           | 55 - 90                              | 65 K                          |
| 1152 x 864               | -                               | -                                  | -                                    | 16,7 M                        |
| 1280 x 1024              | 85                              | 60 - 85                            | 64 - 92                              | 256                           |
| 1280 x 1024              | -                               | -                                  | -                                    | 65 K                          |
| 1280 x 1024              | -                               | -                                  | -                                    | 16,7 M                        |
| 1600 x 1024              | -                               | -                                  | -                                    | 256                           |
| 1600 x 1024              | -                               | -                                  | -                                    | 65 K                          |
| 1600 x 1024              | -                               | -                                  | -                                    | 16,7 M                        |
| 1600 x 1200              | 76                              | 60 - 76                            | 75 - 95                              | 256                           |
| 1600 x 1200              | -                               | -                                  | -                                    | 65 K                          |
| 1600 x 1200              | -                               | -                                  | -                                    | 16,7 M                        |

nicht verfügbar

## **Ressourcen-Tabelle**

|                               | belegter<br>IRQ | möglicher<br>IRQ | mögliche Adresse<br>(hex) | möglicher<br>DMA |
|-------------------------------|-----------------|------------------|---------------------------|------------------|
| Tastatur                      | 1               |                  |                           |                  |
| Serielle Schnittstelle COM1   |                 | 4, 11            | 02E8, 02F8                |                  |
| Serielle Schnittstelle COM2   |                 | 3, 4             | 03E8, 03F8                |                  |
| Diskettenlaufwerks-Controller | 6               |                  |                           | 2                |
| Parallele Schnittstelle LPT1  |                 | 5, 7             | 0378H, 0278H,<br>03BC     | 1,3              |
| RTC                           | 8               |                  |                           |                  |
| USB-Controller                | 9               |                  |                           |                  |
| Maus-Controller               | 12              |                  |                           |                  |
| Numerik-Prozessor             | 13              |                  |                           |                  |
| IDE-Controller 1              | 14              |                  | 01F0H-01F7H               |                  |
| IDE-Controller 2              | 15              |                  | 0170H-0177H               |                  |

"belegter IRQ" = bei Auslieferung eingestellte Interrupts

"möglicher IRQ" = diese Interrupts können Sie für die entsprechende Anwendung verwenden "mögliche Adresse" = diese Adresse können Sie für die entsprechende Anwendung verwenden "möglicher DMA" = diese DMAs können Sie für die entsprechende Anwendung verwenden

## Hauptspeicher hochrüsten

Die Systembaugruppe verfügt über zwei 168-polige Einbauplätze, mit denen der Hauptspeicher auf maximal 256 Mbyte erweitert werden kann.

Die Einbauplätze für den Hauptspeicher sind für 16, 32, 64 und 128 Mbyte SDRAM-Speichermodule im DIMM-Format geeignet.

Speichermodule mit unterschiedlicher Speicherkapazität können kombiniert werden.

DIMM = Dual Inline Memory Module

SDRAM = Synchronous Dynamic Random Access Memory

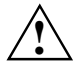

SDRAM-Speichermodule müssen je nach Prozessortyp für eine Taktfrequenz von 66MHz bzw 100 MHz oder höher ausgelegt sein (nach PC100-Spezifikation).

#### Speichermodul einbauen

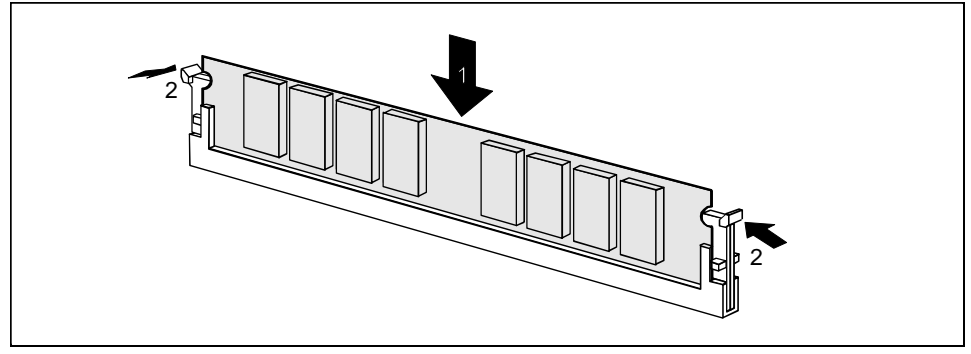

- Klappen Sie die Halterungen des entsprechenden Einbauplatzes an beiden Seiten nach außen.
- Stecken Sie das Speichermodul in den Einbauplatz.
- Klappen Sie dabei die seitlichen Halterungen hoch, bis sie am Speichermodul einrasten.

#### Speichermodul ausbauen

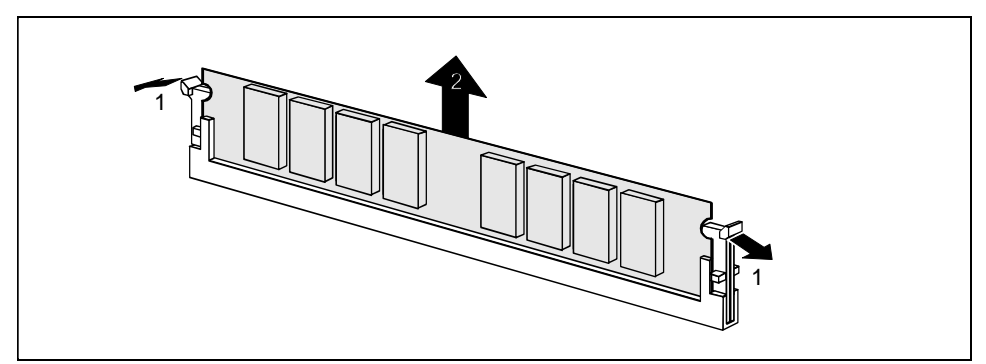

- Drücken Sie die Halterungen auf der linken und auf der rechten Seite nach außen.
- Ziehen Sie das Speichermodul aus dem Einbauplatz.

## Prozessor austauschen

Lösen Sie die Steckverbindung des Prozessorlüfters.

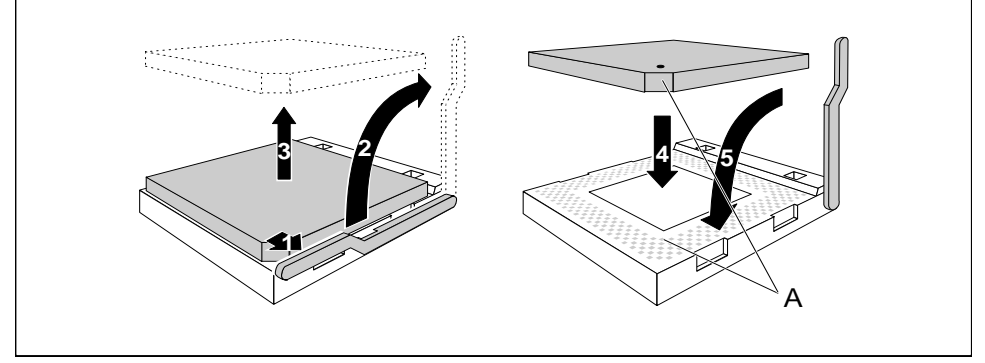

- Drücken Sie den Hebel in Pfeilrichtung (1) und schwenken Sie ihn bis zum Anschlag nach oben (2).
- Heben Sie den alten Prozessor aus dem Steckplatz (3).
- Stecken Sie den neuen Prozessor so in den Steckplatz, daß die Markierung an der Oberseite des Prozessors mit der Codierung am Steckplatz (A) von der Lage her übereinstimmt (4).

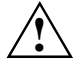

Die Markierung an der Oberseite des Prozessors kann durch den Kühlkörper verdeckt sein. Orientieren Sie sich in diesem Fall an der Markierung in den Stiftreihen an der Unterseite des Prozessors.

- Schwenken Sie den Hebel nach unten, bis er spürbar einrastet.
- Stecken Sie die Steckverbindung des Prozessorlüfters.

## Lithium-Batterie austauschen

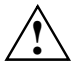

Wenn Sie die Systembaugruppe eingebaut haben, entfernen Sie den Batterieschutz (das Kunststoffplättchen zwischen Batterie und Kontaktfeder).

Bei unsachgemäßem Austausch der Lithium-Batterie besteht Explosionsgefahr.

Die Lithium-Batterie darf nur durch identische oder vom Hersteller empfohlene Typen (CR2032) ersetzt werden.

Die Lithium-Batterie gehört nicht in den Hausmüll. Sie wird vom Hersteller, Händler oder deren Beauftragten kostenlos zurückgenommen, um sie einer Verwertung bzw. Entsorgung zuzuführen.

Achten Sie beim Austausch unbedingt auf die richtige Polung der Lithium-Batterie -Pluspol Richtung Kontaktfeder!

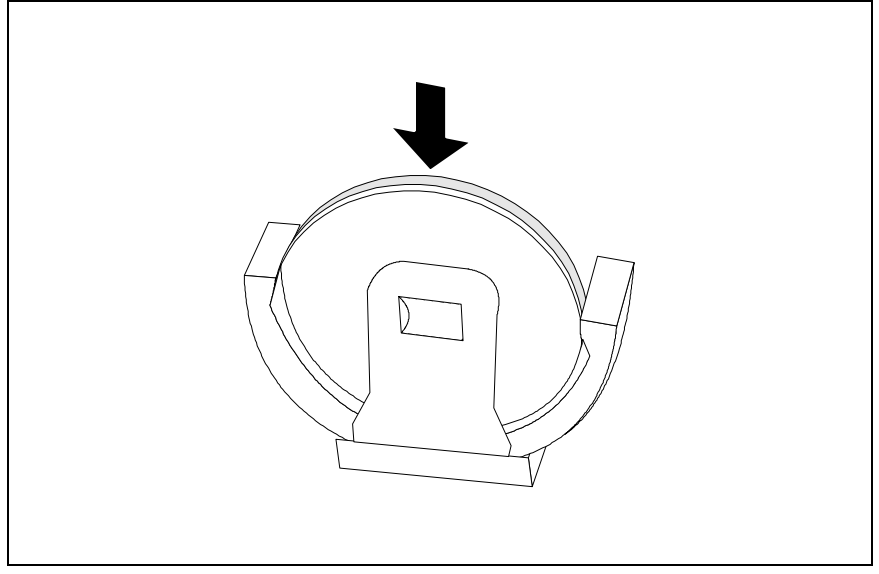

Schieben Sie die neue Lithium-Batterie des identischen Typs in die Halterung.

## Fehlermeldungen

Memory Error at MMMM:SSSS:0000h (R:xxxxh, W:xxxxh)

Tauschen Sie die DRAM- oder SIMM-Module.

System Management Memory Bad

Tauschen Sie die DRAM- oder SIMM-Module.

PS/2 Keyboard Interface Error

Pr
üfen Sie oder wechseln Sie die Tastaturschnittstelle.

PS/2 Keyboard Error or Keyboard Not Connected

Ziehen und stecken Sie Tastaturleitung, oder wechseln Sie die Tastatur aus.

PS/2 Keyboard Locked

Entsperren Sie die Tastatur.

PS/2 Pointing Device Error

 Ziehen und stecken Sie Leitung des Zeigegerätes, oder wechseln Sie die Leitung des Zeigegerätes aus.

PS/2 Pointing Device Interface Error

Pr
üfen Sie die Schnittstelle des Zeigeger
ätes.

IDE Primary Channel Master Drive Error IDE Primary Channel Slave Drive Error IDE Secondary Channel Master Drive Error IDE Secondary Channel Slave Drive Error

Tauschen Sie das Laufwerk oder den Festplatten-Controller.
 Prüfen Sie die Festplattenleitungen und die Konfiguration im BIOS-Setup.

Hard Disk Drive(s) Write Protected

Rufen Sie das BIOS-Setup auf und setzen Sie die Einstellung auf Normal.

Floppy Drive A Error Floppy Drive B Error

Tauschen Sie das Diskettenlaufwerk.

Floppy Disk Controller Error

Prüfen Sie die Diskettenleitungen und -stecker. Tauschen Sie den Disketten-Controller oder schalten Sie ihn ab, indem Sie eine andere Erweiterungsbaugrupp mit Controller installieren.

Floppy Drive(s) Write Protected

Rufen Sie das BIOS-Setup auf, und setzen Sie die Einstellung auf Normal.

CPU Clock Mismatch

Benutzer hat die CPU-Frequenz geändert. Die Meldung wird nur einmal angezeigt. Das BIOS stellt dann die CPU-Frequenz automatisch ein.

Real Time Clock Error

Prüfen bzw. wechseln Sie die Echtzeituhr.

CMOS Battery Bad

Tauschen Sie die Lithium-Batterie aus.

CMOS Checksum Error

Rufen Sie das BIOS-Setup erneut auf, und konfigurieren Sie das System um.

Onboard Serial Port 1 Conflict(s) Onboard Serial Port 2 Conflict(s)

Ändern Sie im BIOS-Setup die Adresse der internen seriellen Schnittstelle, oder ändern Sie die Adresse der seriellen Schnittstelle für die Erweiterungsbaugruppe. Onboard Parallel Port Conflict(s)

 Ändern Sie im BIOS-Setup die Adresse der internen parallelen Schnittstelle, oder ändern Sie die Adresse der parallelen Schnittstelle für die Erweiterungsbaugruppe.

On Board xxx ... Conflict(s)

Versuchen Sie, die Onboard-Geräte neu zuzuordnen oder abzuschalten.

PnP ISA Card(s) Disabled

Versuchen Sie, die Zuordnung der Ressourcen zur
ückzusetzen.

I/O Resource Conflict(s)

Versuchen Sie, die Zuordnung der Ressourcen zurückzusetzen.

Memory Resource Conflict(s)

► Versuchen Sie, die Zuordnung der Ressourcen zurückzusetzen.

IRQ Setting Error

Rufen Sie das BIOS-Setup erneut auf, und konfigurieren Sie das System um.

Expansion ROM Allocation Fail

Tauschen Sie die I/O Expansion ROM Adresse.

### NMI-Fehlermeldungen und -Warnmeldungen

RAM Parity Error

 Tauschen Sie DRAM-Chips oder SIMMs, oder deaktivieren Sie im Setup die Paritätsprüfung, wenn dies unterstützt wird.

```
I/O Parity Error
```

Prüfen Sie alle I/O-relevanten Controller (z.B. I/=-Controller, Speicher-Controller, Interrrupt-Controller, DMA-Controller etc.).

Press Ctrl\_Alt\_Esc key to enter SETUP or F1 key to Continue...

Drücken Sie Strg + Alt + Esc, um das System zu rekonfigurieren.

Press ESC to turn off NMI, or any key to reboot

- Drücken Sie Esc um den NMI-Fehler zurückzuweisen, oder drücken Sie eine beliebige Taste, um das System neu zu starten.
- Versuchen Sie, die Zuordnung der Ressourcen zur
  ückzusetzen.

Insert system diskette and press <Enter> key to reboot

Legen Sie eine bootf\u00e4hige Diskette in das Diskettenlaufwerk oder nehmen Sie diese Diskette heraus, wenn das System mit einem Festplattenlaufwerk ausgestattet ist.

Equipment Configuration Error

Rufen Sie das BIOS-Setup auf und rekonfigurieren Sie das System.

# **BIOS-Setup**

Im BIOS-Setup können Sie Systemfunktionen und die Hardware-Konfiguration des Gerätes einstellen.

Bei Auslieferung des Gerätes sind Standardeinstellungen wirksam. Diese Einstellungen können Sie in den Menüs des *BIOS-Setup* ändern. Die geänderten Einstellungen sind wirksam, sobald Sie die Einstellungen abspeichern und das *BIOS-Setup* beenden.

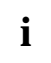

Wenn Sie öfter die Meldung *Run Setup* erhalten, kann die Lithium-Batterie leer sein. Wenden Sie sich in diesem Fall an unseren Service oder an Ihre Verkaufsstelle um die Batterie zu wechseln.

Je nach System werden nicht alle Menüpunkte angezeigt.

## **BIOS-Setup** aufrufen

Drücken Sie beim Starten des Systems die Tastenkombination [Strg] + [Alt] + [Esc], um das BIOS-Setup aufzurufen.

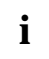

Die nachfolgenden Abbildungen sind Beispiele und können abhängig von Ihrem System in der Anzeige abweichen.

| Setup Utility                                                                                                    |
|----------------------------------------------------------------------------------------------------|
| <ul> <li>System Information</li> <li>Product Information</li> <li>Disk Drives</li> <li>Onboard Peripherals</li> <li>Power Management</li> <li>Boot Options</li> <li>Date and Time</li> <li>System Security</li> <li>*Advanced Options</li> </ul> |
| Load Default Settings<br>Abort Settings Change                                                                                                    |
| <pre>↓ → = Move highlight bar,<br/>Esc = Exit,</pre> → = Select<br><f8> = Advanced Menu</f8>                                                                                                    |

Beispiel für das Hauptmenü Setup Utility

Im *BIOS-Setup* gibt es zwei Bediener-Ebenen, die Standard-Ebene und die Advanced-Ebene. In der Standard-Ebene können Sie nur die Grundeinstellungen vornehmen.

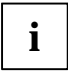

Als Fortgeschrittener können Sie im Hauptmenü mit der Taste [F8] die Advanced-Ebene aufrufen. Zusätzliche Parameter werden angezeigt. Diese Parameter sind mit "\*" in diesem Handbuch gekennzeichnet.

Im unteren Teil der Menüs werden die Tasten gezeigt, mit welchen das BIOS-Setup bedient wird.

- ► Auswählen einer Eintrages: 1 oder ↓. Drücken Sie danach die Eingabetaste.
- ▶ PgDn zur nächsten Seite oder PgUp zur vorherigen Seite.
- ► Einträge ändern: oder bis der gewünschte Eintrag erscheint.
- Zurück zum Hauptmenü: Esc
- BIOS-Setup verlassen: Drücken Sie im Hauptmenü die Taste Esc.

## **System Information - Systeminformationen**

System Information Page 1/2 Processor.....IDT-C6 Processor Speed..... 200 MHz Internal Cache Size..... 64 KB, Enabled External Cache Size..... 512 KB, Enabled Floppy Drive A..... 1.44 MB, 3.5-inch Floppy Drive B..... None +IDE Primary Channel Master ..... Hard Disk, 3400 MB +IDE Primary Channel Slave ..... None +IDE Secondary Channel Master..... None IDE Secondary Channel Slave..... IDE CD-ROM Total Memory..... 32 MB 1st Bank..... SDRAM, 32 MB +2nd Bank..... None PgDn/PgUp = Move Screen, Esc = Back to Main Menu

Beispiel für das Menü System Informationen

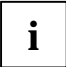

Mit (+) markierte Parameter werden nur angezeigt, wenn ein Laufwerk angeschlossen oder installiert ist.

Das Menü System Information zeigt die Standard-Systemfunktionen des Gerätes.

Page 2/2

System Information

Beispiel für die 2. Seite des Menüs System Informationen

## **Product Information - Produktinformationen**

 Product Information
 Page 1/1

 Product Name
 SCOVERY

 System S/N
 Serial#

 Main Board ID
 98134-1

 Main Board S/N
 00000000000000000

 System Board Version
 V3.2

 DMI BIOS Version
 2.00.1

Beispiel für das Menü Product Information

Das Menü *Product Information* zeigt Informationen über die Produktbezeichnung des Gerätes, die Seriennummern von Gerät und Systembaugruppe und die Versionsstände von System- und DMI-BIOS.

## **Disk Drives - Laufwerke**

Disk Drives

Beispiel für das Menü Disk Drives

## Floppy Drives - Diskettenlaufwerke

Stellen Sie den richtigen Wert für das erste Diskettenlaufwerk (Drive A) ein. Drücken Sie die Tasten - oder - um den richtigen Wert einzustellen.

## LS-120 drive - 120 MByte-Diskettenlaufwerk

Installiert und konfiguriert ein 120 MByte-Diskettenlaufwerk. Sie können festlegen, wie das 120 MByte-Diskettenlaufwerk erkannt werden soll.

Mögliche Einträge:

- NormalDas BIOS unterstützt das 120 MByte-Diskettenlaufwerk nicht. Das 120 MByte-<br/>Diskettenlaufwerk verwendet den dazugehörigen Treiber.Drive ADas BIOS erkennt das 120 MByte-Diskettenlaufwerk als Laufwerk A. Ist ein solches<br/>Laufwerk vorhanden, dann als Laufwerk B. Sind die Laufwerke A und B bereits<br/>vorhanden, dann wird das 120 MByte-Diskettenlaufwerk nicht erkannt.
- *Drive B* Das *BIOS* erkennt das 120 MByte-Diskettenlaufwerk als Laufwerk B. Ist ein solches Laufwerk vorhanden, dann wird das 120 MByte-Diskettenlaufwerk nicht erkannt.
- Hard Disk Das BIOS erkennt das 120 MByte-Diskettenlaufwerk als eine Festplatte. Behandeln Sie das 120 MByte-Diskettenlaufwerk wie eine Festplatte. Lesen Sie dazu die Dokumentation, die dem 120 MByte-Diskettenlaufwerk beiliegt.

Page 1/1

## IDE Drives - IDE-Laufwerke

Stellt die IDE-Laufwerke ein.

```
IDE Primary/Secondary
 Channel Master/Slave
                                           Page 1/1
Type ..... [ Auto ]
  Cylinder..... [ XXXX ]
  Head ..... [ XXXX ]
  Sector ..... [ XXXX ]
  Size..... [ XXXX ] MB
Hard Disk Size > 504MB..... [ Auto ]
*Hard Disk Block Mode ..... [ Auto ]
*Advanced PIO Mode ..... [ Auto ]
*Hard Disk 32 Bit Access ..... [Enabled]
*DMA Transfer Mode ..... [ Auto ]
\uparrow\downarrow = Move Highlight Bar
                             F1 = Help
Esc = Exit
                             \rightarrow \leftarrow = Change Setting,
```

Beispiel für das Menü IDE Primary/Secondary

#### Туре

legt den Festplattentyp fest. *Auto* konfiguriert die Festplatte automatisch. Es ist keine Eingabe erforderlich. Wenn Sie die Festplattenparameter kennen, dann können Sie die den Festplattentyp auch selbst mit *Cylinder, Head, Sector* und *Size* einstellen.

| Cylinder | Anzahl der Zylinder           |
|----------|-------------------------------|
| Head     | Anzahl der Köpfe              |
| Sectors  | Anzahl der Sektoren           |
| Size     | Größe der Festplatte in Mbyte |

#### Hard Disk Size > 504 MB

Auto erkennt automatisch die installierte Festplatte und unterstützt nach Möglichkeit die Funktion.

#### Hard Disk Block Mode

Je nach Festplatte erhöht dies die Festplattengeschwindigkeit. *Auto* erkennt automatisch die installierte Festplatte und unterstützt nach Möglichkeit die Funktion. Bei Unterstützung können die Daten blockweise übertragen werden. *Disabled* unterstützt diese Funktion nicht.

#### Advanced PIO Mode (Programmed Input Output Mode)

legt die Übertragungsgeschwindigkeit der IDE-Festplatte fest. Auto erkennt automatisch, ob die Funktion unterstützt wird.

#### Hard Disk 32-bit Access

Erlaubt den 32 bit-Festplattenzugriff.

#### **DMA Transfer Mode**

legt den Übertragungsmodus für das IDE-Festplattenlaufwerk fest. Auto erkennt automatisch, ob die Funktion unterstützt wird.

## **Onboard Peripherals - Onboard-Schnittstellen**

| Onboard Peripherals                                                                                                    | Page 1/1                                                                                |
|----------------------------------------------------------------------------------------------------|-----------------------------------------------------------------------------------------|
| Onboard Communication Ports<br>Serial Port 1<br>Base Address<br>IRQ<br>Serial Port 2<br>Base Address<br>IRQ<br>Parallel Port<br>Base Address<br>IRQ<br>Operation Mode<br>ECP DMA Channel | <pre>[Enabled] [3F8h] [4] [Disabled] [] [] [] [Enabled] [378h] [7] [Standard] [-]</pre> |
|                                                                                                    | = Help<br>- = Change Setting,                                                           |

Beispiel für das Menü Onboard Peripherals

#### Parallel Port Operation Mode Settings - Parallele Datenübertragung

legt fest, ob die parallele Schnittstelle als Ein-/Ausgabegerät oder nur als Ausgabegerät verwendet wird. Die Übertragungsmodi *EPP* und *ECP* ermöglichen schnellere Datenübertragungsraten von 2 und 2,4 Mbyte/s. Voraussetzung für die Übertragungsmodi *ECP* und *EPP* sind Peripheriegeräte, die diese Modi unterstützen.

| Einstellung                      | Funktion                                                                                                    |
|----------------------------------|----------------------------------------------------------------------------------------------------|
| Standard and Bidirectional       | Daten können sowohl ausgegeben als auch<br>empfangen werden.                                                                                                    |
| Enhanced Parallel Port (EPP)     | Schneller Übertragungsmodus (bis zu<br>2 Mbyte/s), in dem Daten sowohl ausgegeben<br>als auch empfangen werden können. Der<br>Modus erfordert ein Peripheriegerät, das den<br>EPP-Übertragungsmodus unterstützt.   |
| Extended Capabilities Port (ECP) | Schneller Übertragungsmodus (bis zu<br>2,4 Mbyte/s), in dem Daten sowohl ausgegeben<br>als auch empfangen werden können. Der<br>Modus erfordert ein Peripheriegerät, das den<br>ECP-Übertragungsmodus unterstützt. |

#### ECP DMA Channel

Dieser Eintrag ist nur aktiv, wenn *Extended Capabilities Port (ECP)* ausgewählt ist. Sie können den DMA-Kanal *DMA channel 1* oder *DMA channel 3* für ECP auswählen (für Windows 98).

## **Onboard Device Settings - Onboard-Controller**

Die Parameter werden nur in der Advanced-Ebene angezeigt.

```
      Onboard Device Settings
      Page 1/1

      Floppy Disk Controller
      [Enabled ]

      IDE Controller
      [Both ]

      PS/2 Mouse Controller
      [Enabled ]

      USB Host Controller
      [Enabled ]

      USB Legacy Mode
      [Disabled]

      ^1↓ = Move Highlight Bar
      F1 = Help

      Esc = Exit
      → ← = Change Setting,
```

Beispiel für das Menü Onboard Device Settings

#### USB Host Controller - USB-Controller

schaltet den USB-Controller (Universal Serial Bus) der Systembaugruppe ein oder aus.

- *Enabled* Das System-BIOS legt fest, welche Systemressourcen (Interrupts, Adressen) belegt werden.
- Disabled Der USB-Controller ist ausgeschaltet.

#### USB Legacy Mode - USB-Tastatur-Emulation

legt fest, ob die USB-Tastatur-Emulation auch nach dem Start des Betriebssystems noch aktiv ist (für DOS-Umgebung). Der Eintrag USB Host Controller muß Enabled sein.

- *Enabled* Die Funktion ist eingeschaltet.
- Disabled Die Funktion ist ausgeschaltet.

## **Power Management - Energiesparfunktionen**

Programme für Power-Management können die Einstellungen der Energiesparfunktionen ändern.

Beispiel für das Menü Power Management

### **Power Management Mode - Energiesparfunktionen**

legt den Umfang der Energiesparfunktionen fest. Bei *Enabled* sind die Funktionen wirksam, die mit den Feldern *IDE Hard Disk Standby Timer* und *System Sleep Timer* eingestellt sind. *Disabled* schaltet die Energiesparfunktionen aus.

### Power Switch < 4 sec

*Power Off* schaltet das System aus, wenn der Ein-/Ausschalter gedrückt wird. *Suspend* schaltet das System in den Suspend-Modus, wenn der Ein-/Ausschalter gedrückt wird.

## System Wake-Up Event

legt das Ereignis fest, welches das System aufweckt.

#### Modem Ring Indicator

legt fest, ob das System von einer ankommenden Nachricht (z. B. über Modem, Fax, Telefonanruf) eingeschaltet werden kann. Das Signal kann extern über die serielle Schnittstelle 1 oder intern über den Steckverbinder Fernein bzw. Modem-on ankommen.

Bei *Enabled* kann das System von einer ankommenden Nachricht eingeschaltet werden. Bei *Disabled* kann das System nicht von einer ankommenden Nachricht eingeschaltet werden.

#### Magic Packet

legt fest, ob das System über einen LAN-Controller (onboard oder zusätzliche Baugruppe) eingeschaltet werden kann.

Bei *Enabled* kann das System über einen LAN-Controller eingeschaltet werden. Bei *Disabled* kann das System nicht über einen LAN-Controller eingeschaltet werden.

## **Boot Options - Systemstart**

Legt die Einstellungen für den Systemstart fest.

```
Boot Options
              Page 1/1
 Boot Sequence
1<sup>st</sup> [Floppy Disk]
   2<sup>nd</sup> [Hard Disk]
   3rd [IDE CD-ROM]
First Hard Disk Drive .....[IDE]
Primary Display Adapter .....[Auto ]
Fast Boot .....[Auto ]
Num Lock After Boot ..... [Enabled ]
Memory Test .....[Disabled]
*Configuration Table .....[Enabled ]
*Boot from LANDesk Service Agent ......[Disabled]
\uparrow\downarrow = Move Highlight Bar
                                F1 = Help
Esc = Exit
                                \rightarrow \leftarrow = Change Setting,
```

Beispiel für das Menü Boot Options

### Boot Sequence - Reihenfolge beim Systemstart

legt fest, in welcher Reihenfolge das System-BIOS die Laufwerke nach Systemdateien durchsucht, um das Betriebssystem zu starten. Die Reihenfolge ändern Sie mit den Tasten und .

## First Hard Disk Drive - Erste Festplatte

Legt fest, ob von einer IDE- oder von einer SCSI-Festplatte gebootet wird.

### Primary Display Adapter - Erster Bildschirm-Controller

*Primary Display Adapter* schaltet den Onboard-VGA-Controller der Systembaugruppe ein oder aus. Bei Einbau einer Bildschirm-Controller-Baugruppe muß der Onboard-Controller abgeschaltet werden.

## Fast Boot - Verkürzter Selbsttest

Fast Boot kann den Umfang des Selbsttests reduzieren und somit den Systemstart beschleunigen.

Bei *Auto* wird der verkürzte Selbsttest durchgeführt. Bei *Disabled* wird nach dem Einschalten des Gerätes die vollständige Gerätekonfiguration geprüft.

### Num Lock After Boot - Funktion Num Lock

Num Lock After Boot aktiviert die Funktion Num Lock nach dem Systemstart.

## **Memory Test - Speichertest**

Bei *Enabled* wird der Speichertest beim Selbsttest durchgeführt. Bei *Disabled* wird der Speichertest übersprungen.

### **Configuration Table - Konfigurationstabelle**

Der Parameter wird nur in der Advanced-Ebene angezeigt.

Dieser Parameter ermöglicht die Anzeige der Konfigurationstabelle nach dem Selbsttest und vor dem Start des Betriebssystems. Die Konfigurationstabelle gibt die vom BIOS gefundenen Geräte und deren Einstellungen aus.

### Boot from LANDesk Service Agent / Boot over BOOTP

ermöglicht das Laden des Betriebssystems von einem Server. Diese Funktion wird besonders dann benutzt, wenn weder Disketten- noch Festplattenlaufwerk vorhanden sind oder diese abgeschaltet wurden. Dabei gibt es zwei verschiedene Boot-Protokolle: *BootP* und *LSA*.

#### Boot from LANDesk Service Agent

Bei *Enabled* wird das *LSA* LAN-BIOS aktiviert und ermöglicht es, das Betriebsystem über eine lokale Netzwerkverbindung mit *LSA* von einem Server zu laden.

Bei Disabled wird kein LAN-Boot möglich. Das LAN-BIOS wird nicht aktiviert.

#### Boot over BOOTP

Bei *Enabled* wird das *BootP* LAN-BIOS aktiviert und ermöglicht es, das Betriebsystem über eine lokale Netzwerkverbindung mit *BootP* von einem Server zu laden.

Bei Disabled wird kein LAN-Boot möglich. Das LAN-BIOS wird nicht aktiviert.

## Date and Time - Datum / Uhrzeit

zeigt das aktuell eingestellte Datum / die aktuell eingestellte Uhrzeit des Gerätes an. Das Datum hat das Format "Wochentag-Monat-Tag-Jahr". Die Uhrzeit hat das Format "Stunde-Minute-Sekunde". Wenn Sie das aktuell eingestellte Datum / die aktuell eingestellte Uhrzeit verändern wollen, geben Sie das neue Datum im Feld *System Date* / die neue Uhrzeit im Feld *System Time* ein. Verwenden Sie dazu die Tasten ← und ←.

## System Security - Sicherheitsfunktionen

Das Menü *System Security* bietet Ihnen verschiedene Möglichkeiten, Ihre persönlichen Daten gegen unbefugten Zugriff zu schützen. Sie können diese Möglichkeiten auch sinnvoll kombinieren, um einen optimalen Schutz Ihres Systems zu erreichen.

## Setup Password - Setup-Paßwort

ermöglicht die Installation des Setup-Paßwortes. Das Setup-Paßwort verhindert das unbefugte Aufrufen des *BIOS-Setup*.

#### Setup-Paßwort einstellen

Um das Setup/System-Paßwort zu vergeben oder zu ändern, gehen Sie folgendermaßen vor:

- ▶ Rufen Sie das *BIOS-Setup* auf, und wählen Sie das Menü *System Security* aus.
- Markieren Sie im Menü System Security das Feld Setup Password, und drücken Sie die Tasten ← oder →.

Der Bildschirm Setup Password erscheint.

 Setup Password
 Page 1/1

 Enter your new Password twice.
 Password may be up to 7 characters long.

 Enter Password ...... [XXXXXX]

 Enter Password again ..... [XXXXXX]

 Set or Change Password

 ^↓ = Move Highlight Bar
 F1 = Help

 Esc = Exit
 F1 = Help

▶ Geben Sie im Feld Enter Password das Paßwort ein, und drücken Sie die Eingabetaste.

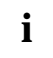

Das Paßwort kann bis zu sieben Zeichen lang sein. Es dürfen alle alphanumerischen Zeichen verwendet werden, aber es wird nicht zwischen Großund Kleinschreibung unterschieden.

Paßwörter werden bei der Eingabe nicht angezeigt.

- Geben Sie im Feld Enter Password again das Paßwort noch einmal ein, und drücken Sie die Eingabetaste.
- Bestätigen Sie die Zeile Set or Change Password mit der Eingabetaste, um das Paßwort zu speichern.
- ▶ Drücken Sie Esc, um ins Menü System Security zu gelangen.

Der Eintrag für Setup Password ist nun auf Present geändert.

- Drücken Sie Esc, um ins Hauptmenü zu gelangen.
- Verlassen Sie das BIOS-Setup mit Esc.
- ▶ Wählen Sie Yes um Änderungen im BIOS zu speichern.

Beim nächsten Aufruf des BIOS-Setup müssen Sie das Paßwort eingeben.

### Power-on Password - System-Paßwort

Sie können mit dem System-Paßwort das Starten des Betriebssystems sperren. Nur wer das System-Paßwort kennt, kann auf das System zugreifen.

Vergeben Sie das System-Paßwort mit dem Feld *Power-on Password*. Gehen Sie dazu vor, wie beim Vergeben des Setup-Paßwortes.

### Disk Drive Control - Schreibschutz für Laufwerk

Disk Drive Control legt fest, ob Laufwerke beschrieben und gelöscht werden können.

Die Tabelle zeigt die Einstellungen und deren Bedeutung.

#### Diskettenlaufwerk

| Einstellungen             | Bedeutung                                                                                                    |
|---------------------------|----------------------------------------------------------------------------------------------------|
| Normal                    | Disketten können gelesen, beschrieben oder gelöscht werden                                                                         |
| Write Protect All Sectors | Disketten können nur gelesen werden.                                                                                               |
| Write Protect Boot Sector | Der Boot-Sektor der Disketten kann nur gelesen<br>werden. Der Rest der Diskette kann gelesen,<br>beschrieben oder gelöscht werden. |

#### Festplattenlaufwerk

| Einstellungen             | Bedeutung                                                                                                    |
|---------------------------|----------------------------------------------------------------------------------------------------|
| Normal                    | Festplatten können gelesen, beschrieben oder gelöscht werden                                                                          |
| Write Protect All Sectors | Festplatten können nur gelesen werden.                                                                                                |
| Write Protect Boot Sector | Der Boot-Sektor der Festplatte kann nur gelesen<br>werden. Der Rest der Festplatte kann gelesen,<br>beschrieben oder gelöscht werden. |

## **Advanced Options - Erweiterte Systemkonfiguration**

Dieses Menü und die dazugehörigen Untermenüs werden nur in der Advanced-Ebene angezeigt.

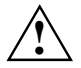

Ändern Sie die Standardeinstellungen nur bei Spezialanwendungen. Falsche Einstellungen können zu Fehlfunktionen führen.

## Memory / Cache Options - Hauptspeicher und Cache

ruft das Untermenü auf, in dem Sie die Einstellungen für Hauptspeicher und Cache vornehmen können.

Beispiel für das Menü Memory / Cache Options

### Internal Cache (CPU Cache)

schaltet den internen Cache ein oder aus. Der Cache ist ein schneller Zwischenspeicher, in dem Teile des Arbeitsspeichers und BIOS abgebildet werden können. Wenn der Cache eingeschaltet ist, erhöht sich die Rechenleistung des Gerätes.

Den Cache müssen Sie ausschalten (*Disabled*) ,wenn für ältere Anwendungsprogramme die Zugriffszeit zu kurz ist.

Wählen Sie Enabled, wenn Sie den internen Cache einschalten möchten.

### **External Cache**

schaltet den externen Cache ein oder aus.

Wählen Sie Enabled, wenn Sie den externen Cache einschalten möchten.

#### Cache Scheme [Write Back]

Der Speicherinhalt wird im Cache abgebildet und nur bei Bedarf in den Hauptspeicher geschrieben. Hauptspeicher und Cache besitzen nicht den gleichen Informationsinhalt.

#### Memory at 15MB-16MB Reserved for

Wählen Sie *Add-on Card*, wenn der Speicherbereich zwischen 15 und 16 MByte einer Baugruppe zur Verfügung stehen soll. Andernfalls wählen Sie *System*.

### PnP / PCI Options - Plug&Play und PCI-Bus

ruft das Untermenü auf, in dem Sie die Einstellungen Plug&Play und PCI-Bus vornehmen können.

```
      *PnP / PCI Options
      Page 1/1

      *PCI IRQ Setting
      [Auto]

      *PCI Slot 1
      INTA INTB INTC INTD

      *PCI Slot 2
      [--] [--] [--] [10]

      *PCI IRQ Sharing
      [Yes]

      *VGA Palette Snoop
      [Disabled]

      *Plug and Play OS
      [Yes]

      *Reset Resource Assignments
      [No]

      ↑↓ = Move Highlight Bar
      F1 = Help

      Esc = Exit
      → ← = Change Setting,
```

Beispiel für das Menü PnP / PCI Options

#### **PCI IRQ Setting**

legt fest, wie die PCI-Interrupts eingestellt werden.

Wählen Sie Auto, wenn Sie PCI-Baugruppen verwenden, die Plug&Play unterstützen. Andernfalls wählen Sie Manual.

### PCI Slot 1/2

Falls Sie PCI IRQ Setting auf Manual eingestellt haben, so können Sie hier die PCI-Interrupts einstellen.

Pro PCI-Steckplatz können multifunktionale PCI-Baugruppen bzw. Baugruppen mit integrierter PCI-PCI Bridge mehrere PCI-Interrupts (INTA#, INTB#, INTC#, INTD#) verwenden. Monofunktionale PCI-Baugruppen (Standard) verwenden maximal einen PCI-Interrupt (INTA#) pro PCI-Steckplatz.

Für jeden PCI-Steckplatz stehen die PCI-Interrupts INTA#, INTB#, INTC# und INTD# zur Verfügung.

### **PCI IRQ Sharing**

Mehreren PCI-Baugruppen kann gleichzeitig derselbe Interrupt zugeordnet werden.

Falls Sie einen Interrupt mehreren PCI-Baugruppen zuordnen möchten, so wählen Sie Yes. Andernfalls wählen Sie No.

### VGA Palette Snoop

Wählen Sie *Enabled*, um die Funktion Palette Snoop in VGA Baugruppen zu aktivieren, die im Gerät installiert sind.

### Plug & Play OS

legt die Plug&Play-Funktionalität fest. Plug&Play bedeutet, daß eingebaute Baugruppen automatisch erkannt und installiert werden, wenn sie Plug&Play unterstützen.

| Yes | Das Betriebssystem übernimmt einen Teil der Plug&Play-Funktionen. Diese    |
|-----|----------------------------------------------------------------------------|
|     | Einstellung sollten Sie nur dann wählen, wenn das Betriebssystem Plug&Play |
|     | unterstützt.                                                               |

No Das System-BIOS übernimmt die gesamte Plug&Play-Funktionalität.

#### **Reset Resource Assignments**

legt fest, ob die Konfigurierungsdaten beim Start des Gerätes neu initialisiert werden oder nicht.

- Yes Nach dem Starten des Gerätes werden die alten Konfigurierungsdaten zurückgesetzt und der Eintrag in diesem Feld auf *No* gesetzt. Über die Plug&Play-Funktionalität werden die aktuellen Konfigurierungsdaten ermittelt. Mit diesen Daten werden die eingebauten Baugruppen und Laufwerke initialisiert. Nicht Plug&Play-fähige Komponenten müssen von Hand eingetragen werden (z. B. Windows 95, ICU).
- No Nach dem Starten des Systems ermittelt die Plug&Play-Funktionalität die aktuellen Konfigurierungsdaten und initialisiert damit die eingebauten Baugruppen und Laufwerke. Die Konfigurierungsdaten von nicht Plug&Play-fähigen Komponenten bleiben unverändert.

## Load Default Settings - Standardwerte laden

Laden Sie die Standardwerte, wenn Sie die Hardware verändert haben (Speicher, CPU, Festplatte, usw.), sonst merkt sich das BIOS die alten Einstellungen.

Nach Auswahl von Load Default Settings erscheint:

Do you want to load default settings? [Yes] [No]

Wählen Sie Yes, damit das BIOS die Standardwerte einlesen kann. Bei No wird das Hauptmenü wieder aufgerufen, ohne die neuen Werte einzulesen.

## **Abort Settings Change - Abbruch BIOS-Setup**

Nach Auswahl von Abort Settings Change erscheint:

```
Do you want to abort settings change?
[Yes] [No]
```

Wählen Sie Yes, um alle Änderungen zu verwerfen. Bei No wird das Hauptmenü wieder aufgerufen, ohne die Änderungen zu verwerfen.

## **Exiting Setup - BIOS-Setup verlassen**

Drücken Sie im Hauptmenü Esc] um das *BIOS-Setup* zu verlassen. Bestätigen Sie die folgende Dialogbox.

# Stichwörter

#### A

Abort Settings Change 30 Advanced Options 26 Akkumulator 12 Anschlüsse 5 interne 6

### В

Batterie Austausch 12 Entsorgung 12 Betriebssystem Laden von einem Server 24 Startreihenfolge 23 Bildschirmauflösungen 8 Bildschirm-Controller 23 **BIOS-Setup** Abbruch 30 Advanced-Ebene 15 aufrufen 15 erweiterte Systemkonfiguration 26 Main menu 15 Standard-Ebene 15 Standardwerte laden 29 verlassen 30 Boot from LANDesk Service Agent 24 Boot Options 23 Boot over BOOTP 24 Boot Sequence 23

#### С

Cache 27 Configuration Table 24

#### D

Darstellungsmittel 1 Date and Time 24 Daten, Technische 4 Datum einstellen 24 Disk Drive Control, Schreibschutz für Laufwerk 26 Disk Drives 18 Diskettenlaufwerk 120 MByte 18 einstellen 18

#### Е

Echtzeituhr-Baustein 12 EGB 3 Elektrostatisch gefährdete Bauelemente 3

#### Stichwörter

Energiesparfunktionen 22 Enter setup 15 Erweiterte Systemkonfiguration 26 Erweiterungen 9 Exiting Setup 30 External Cache 27

#### F

Fast Boot 23 Fehlermeldungen 12 First Hard Disk Drive 23 Floppy Drives 18

#### G

Grafik-Controller, Bildschirmauflösungen 8

#### н

Hauptmenü 15 Hauptspeicher 27 hochrüsten 9 Hinweise, wichtige 2

#### I

IDE Drives 19 IDE-Laufwerke 19 Internal Cache 27 Interne Anschlüsse 6

#### κ

Konfigurationstabelle 24

#### L

Leistungsmerkmale 4 Lithium-Batterie 12 Load Default Settings 29 LS-120 drive 18

#### М

Memory 27 Memory / Cache Options 27 Memory at 15MB-16MB 27 Memory Test 24 Multifunktionale PCI-Baugruppen 28

#### Ν

Num Lock After Boot 24

#### ο

Onboard Device Settings 21 Onboard Peripherals 20 Onboard-Controller 21

#### Ρ

PCI 28 PCI IRQ Setting 28 PCI IRQ Sharing 28 PCI Slot 1/2 28 Plug&Play 28 Plug&Play OS 29 PnP 28 Power Management 22 Power Management Mode 22 Power Switch < 4 sec 22 Power-on Password 26 Primary Display Adapter 23 Product Information 17 Prozessor, austauschen 11

#### R

Recycling, Batterie 12 Reset Resource Assignments 29 Ressourcen 9

#### S

Schnittstellen, onboard 20 Schreibschutz für Laufwerk 26 Selbsttest, verkürzter 23 Setup-Paßwort 25 Sicherheitsfunktionen 24 Speichermodul ausbauen 10 einbauen 10 Speichertest 24 Steckbrücken 6 Steckverbinder 5 System Information 16 System Security 24 System Wake-Up Event 22 Systeminformationen 16 System-Paßwort 26 Systemstart 23

#### Т

Technische Daten 4

#### U

Uhrzeit einstellen 24 Unterstützte Bildschirmauflösungen 8

#### ۷

VGA Palette Snoop 29

# Inhalt

| Einleitung                                             | 1  |
|--------------------------------------------------------|----|
| Darstellungsmittel                                     | 1  |
| Wichtige Hinweise                                      | 2  |
| Leistungsmerkmale                                      | 4  |
| Anschlüsse und Steckverbinder                          | 5  |
| Interne Anschlüsse und Steckbrücken                    | 6  |
| Unterstützte Bildschirmauflösungen                     | 8  |
| Ressourcen-Tabelle                                     | 9  |
| Hauptspeicher hochrüsten                               | 9  |
| Prozessor austauschen                                  | 11 |
| Lithium-Batterie austauschen                           | 12 |
| Fehlermeldungen                                        | 12 |
| NMI-Fehlermeldungen und -Warnmeldungen                 | 14 |
| BIOS-Setup                                             | 15 |
| BIOS-Setup aufrufen                                    | 15 |
| System Information - Systeminformationen               | 16 |
| Product Information - Produktinformationen             | 17 |
| Disk Drives - Laufwerke                                | 18 |
| Floppy Drives - Diskettenlaufwerke                     | 18 |
| LS-120 drive - 120 MByte-Diskettenlaufwerk             | 18 |
| IDE Drives - IDE-Laufwerke                             | 19 |
| Onboard Peripherals - Onboard-Schnittstellen           | 20 |
| Onboard Device Settings - Onboard-Controller           | 21 |
| Power Management - Energiesparfunktionen               | 22 |
| Power Management Mode - Energiesparfunktionen          | 22 |
| Power Switch < 4 sec                                   | 22 |
| System Wake-Up Event                                   | 22 |
| Boot Options - Systemstart                             | 23 |
| Boot Sequence - Reihenfolge beim Systemstart           | 23 |
| First Hard Disk Drive - Erste Festplatte               | 23 |
| Primary Display Adapter - Erster Bildschirm-Controller | 23 |
| Fast Boot - Verkürzter Selbsttest                      | 23 |
| Num Lock After Boot - Funktion Num Lock                | 24 |
| Memory Test - Speichertest                             | 24 |
| Configuration Table - Konfigurationstabelle            | 24 |
| Boot from LANDesk Service Agent / Boot over BOOTP      | 24 |
| Date and Time - Datum / Uhrzeit                        | 24 |
| System Security - Sicherheitsfunktionen                | 24 |
| Setup Password - Setup-Paßwort                         | 25 |
| Power-on Password - System-Paßwort                     | 26 |
| Disk Drive Control - Schreibschutz für Laufwerk.       | 26 |
| Advanced Options - Erweiterte Systemkonfiguration      | 26 |
| Memory / Cache Options - Hauptspeicher und Cache       | 27 |
| PnP / PCI Options - Plug&Play und PCI-Bus              | 28 |
| Load Default Settings - Standardwerte laden            | 29 |
| Abort Settings Change - Abbruch BIOS-Setup             | 30 |
| Exiting Setup - BIOS-Setup verlassen                   | 30 |
| Stichwörter                                            | 31 |

# A26361-K522-Z120-2-7419 Systembaugruppe D1152 Technisches Handbuch Ausgabe April 1999

AMD-K6 ist ein Warenzeichen der Advanced Micro Devices, Inc.

Microsoft, MS, MS-DOS und Windows sind eingetragene Warenzeichen der Microsoft Corporation.

PS/2 und OS/2 Warp sind eingetragene Warenzeichen von International Business Machines, Inc.

Alle weiteren genannten Warenzeichen sind Warenzeichen oder eingetragene Warenzeichen der jeweiligen Inhaber und werden als geschützt anerkannt.

Alle Rechte vorbehalten, insbesondere (auch auszugsweise) die der Übersetzung, des Nachdrucks, der Wiedergabe durch Kopieren oder ähnliche Verfahren.

Zuwiderhandlungen verpflichten zu Schadenersatz.

Alle Rechte vorbehalten, insbesondere für den Fall der Patenterteilung oder GM-Eintragung.

Liefermöglichkeiten und technische Änderungen vorbehalten.

Copyright © 1999